## How to Log In a Student in Tutortrac from a Satellite Location

1. Log in to Tutortrac with your MU username and password. Then click "Switch to Consultant Profile" located in the upper left corner.

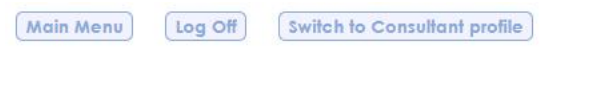

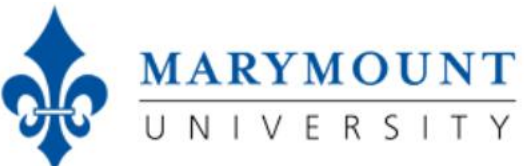

2. Type the student's last name or MU ID into the search bar titled "Log Student" at the top of the screen.

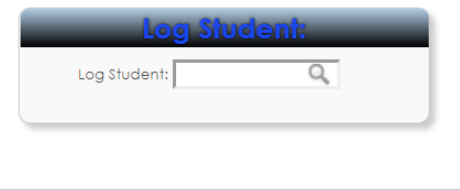

## TutorTrac Main Menu

3. Once you type their name in, a list of upcoming appointments under the name will show up in a new window titled "Log Visits Listing" with the appointment information. If the student is already assigned to you, you will see your name under "Consultant." Above your name, you will see a figure of a person sitting in a chair with a clock next to them and the words "waiting to see." **Click this image to log the student in for their appointment**.

| Student Name 🔻           |                      | 1 Log Visits found                                               |                   |
|--------------------------|----------------------|------------------------------------------------------------------|-------------------|
| ID                       | Time In              | Center / Reason / Subj                                           | Consultant        |
| B                        | 6/24/2019<br>3:53 PM | Rowley G105<br>Writing Consultation - One-on-one<br>AA320 A1 194 | Willmore, Jessica |
| Check resource in/out to |                      |                                                                  |                   |
|                          |                      |                                                                  |                   |
|                          |                      |                                                                  |                   |
|                          |                      |                                                                  |                   |
|                          |                      |                                                                  |                   |
|                          |                      |                                                                  |                   |
|                          |                      |                                                                  |                   |

4. After clicking this image, a new window will appear with the same appointment information, but the image of the person sitting will change to the image of two people shaking hands. **This shows that the student is now logged in for their appointment.** 

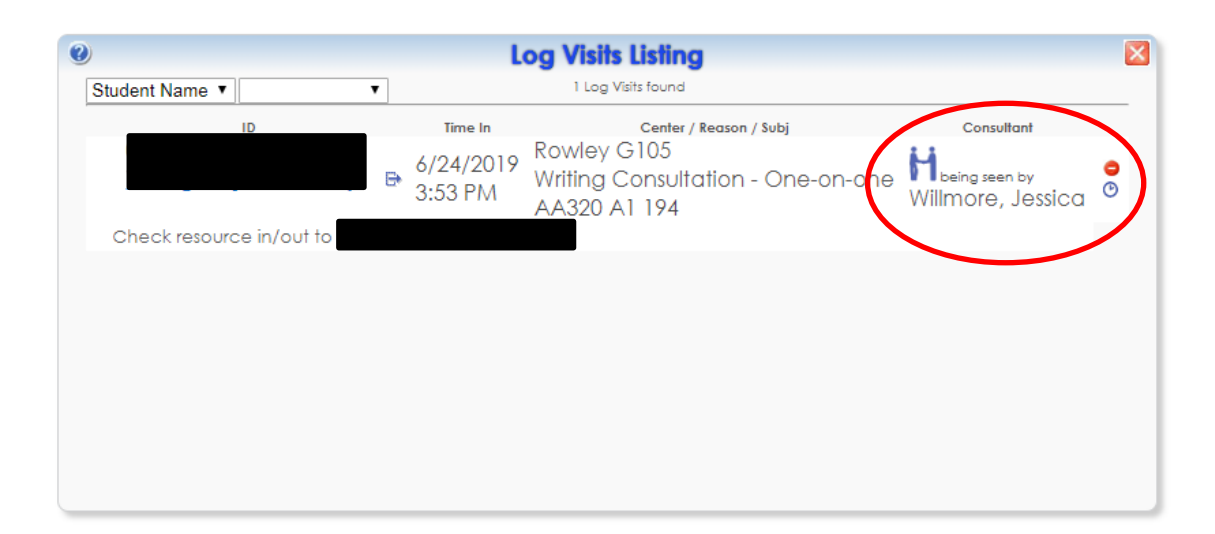

5. You can now begin your appointment!